# KTS 520 / 530 / 540 / 550 / 570 / 650

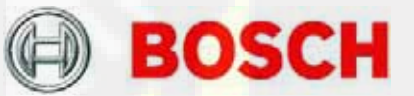

ru Описание программы Диагностика приборов управления

www.rustehnika.ru

## Оглавление

| 1. | ВАЖНЫЕ УКАЗАНИЯ                                                                                                    | 2           |
|----|----------------------------------------------------------------------------------------------------|-------------|
|    | <ul><li>1.1 Указания пользователю</li><li>1.2 Указания по технике безопасности</li><li>1.3 Дальнейшие указания</li></ul> | 2<br>2<br>2 |
| 2. | ОПИСАНИЕ ИЗДЕЛИЯ                                                                                                    | 3           |
|    | 2.1 Выбор диагностических                                                                                                |             |
|    | ПРОГРАММ (DSA)                                                                                                    | 3           |
|    | 2.2 Электронная сервисная информация                                                                                     |             |
|    | ESI[TRONIC]                                                                                                    | 3           |
|    | 2.3 Конфигурация диагностического                                                                                        |             |
|    | устройства <mark>(DDC)</mark>                                                                                            | 3           |
|    | 2.4 Идентификация транспортного                                                                                          |             |
|    | СРЕДСТВА                                                                                                    | 3           |
|    | 2.5 Идентификация приборов управления                                                                                    | 3           |
|    | 2.6 Индикация фактических значений                                                                                       | 3           |
|    | 2.7 Измерительные модули                                                                                                 | 3           |
|    | 2.4.1 Мультиметр                                                                                                    | 3           |
|    | 2.4.2 Осциллограф                                                                                                    | 3           |
|    | 2.4.3 Диагностический осциллограф                                                                                        | 3           |
|    |                                                                                                    |             |

## . МНОГОФУНКЦИОНАЛЬНЫЕ К<mark>ЛАВИШИ4</mark>

## 1. Важные указания

## 1.1 Указания пользователю

Указания в отношении соглашений об авторском праве, ответственности и гарантии, о группе пользователей и об обязанностях предпринимателя содержатся в отдельном руководстве «Указания пользователю и предписания по технике безопасности при работе с диагностическими приборами Bosch» (1 689 979 922).

## 1.2 Указания по технике безопасности

Все указания по защите содержатся в отдельном руководстве по эксплуатации «Указания пользователю и предписания по технике безопасности при работе с диагностическими приборами Bosch» (1 689 979 922). Их необходимо внимательно изучить перед эксплуатацией испытательного прибора Bosch и неукоснительно следовать им во время работы.

#### 1.3 Дальнейшие указания

Дальнейшие указания вы можете найти в отдельной брошюре «Описание изделия» к соответствующему модулю KTS.

| Модуль KTS                  | Описание изделия |
|-----------------------------|------------------|
| KTS 5 <mark>20 / 550</mark> | 1 689 979 857    |
| KTS 530 / 540 / 570         | 1 689 979 987    |
| KTS 650                     | 1 689 979 856    |

## 2. Описание изделия

Диагностика приборов управления полностью управляемая в режиме меню.

## 2.1 Выбор диагностических программ (DSA)

При помощи DSA (выбора диагностических программ) вы можете:

- запустить приложения Bosch, такие как, например, диагностика приборов управления (также автоматически);
- проводить настройку интерфейсов;
- выбрать язык DSA (выбора диагностических программ) и приложений Bosch;
- устанавливать программное обеспечение;
- деблокировать тест компонентов и специфические для транспортного средства сведения;
- следить за данными клиентов и транспортных средств;
- закрыть приложения Bosch.

Всю дальнейшую информацию вы можете найти в интерактивной помощи DSA (выбора диагностических программ).

## 2.2 Электронная сервисная информация ESI[tronic]

Благодаря ESI[tronic] вы можете, например:

вызвать руководства по диагностике неисправностей транспортных средств;

проводить диагностику приборов управления.

ESI[tronic] должна быть установлена на персональном компьютере /портативном компьютере (Laptop) и затем феблокирована. Это влечет за собой дополнительные расходы. Всю дальнейшую информацию вы можете найти в интерактивной помощи ESI[tronic].

# 2.3 Конфигурация диагностического устройства (DDC)

Благодаря DDC (конфигурации диагностического устройства) вы можете конфигурировать, например, модули для диагностики приборов управления KTS и активизировать их. Всю дальнейшую информацию вы можете найти в интерактивной помощи DDC (конфигурации диагностического устройства).

## 2.4 Идентификация транспортного средства

Идентификация транспортного средства происходит в программном обеспечении ESI[tronic] или в диагностике приборов управления. Идентификация транспортного средства принимается при переключении с ESI[tronic] на диагностику приборов управления. Идентификация транспортного средства описана в соответствующей интерактивной помощи

#### 2.5 Идентификация приборов управления

Идентификация приборов управления описана в интерактивной помощи по диагностике приборов управления.

## 2.6 Индикация фактических значений

Индикация фактических значений описана в интерактивной помощи по диагностике приборов управления.

## 2.7 Измерительные модули

В распоряжении имеются следующие функции.

| Функция                                    | KTS 520 | KTS 530 | KTS 540 | KTS 550 | KTS 570 | KTS 650 |
|--------------------------------------------|---------|---------|---------|---------|---------|---------|
| 1-канальный мультиметр                     | Х       | Х       | Х       | Х       | Х       | Х       |
| 2-канальный мультиметр                     | -       | -       | _       | Х       | Х       | Х       |
| 2-канальный осциллограф                    | -       | -       | _       | Х       | Х       | Х       |
| 2-канальный осциллограф                    | —       | -       | _       | Х       | Х       | Х       |
| 2-канальный диагностический<br>осциллограф | —       | -       | -       | Х       | Х       | Х       |

#### 2.7.1 Мультиметр

Благодаря одно/двухканальному мультиметру можно проводить измерение напряжения, тока и сопротивления.

## 2.7.2 Осциллограф

Благодаря одно/двухканальному осциллографу можно регистрировать сигналы тока или напряжения. Токовые сигналы регистрируются через измерительный преобразователь или измерительный шунт. В числовой отображаются длительность форме импульса, продолжительность периода. коэффициент заполнения и частота триггерованного сигнала. В управления диагностики приборов режиме дополнительно отображается выбранное фактическое значение численно. Сигнал триггера может выбираться при помощи триггерного источника и режима триггера.

## 2.7.3 Диагностический осциллограф

Благодаря диагностическому двухканальному регистрировать осциллографу можно сигналы диагностики приборов управления. В качестве входов предлагаются пины с первого по третий и с шестого по Эксплуатация двухканального пятнадцатый. диагностического осциллографа соответствует эксплуатации двухканального осциллографа.

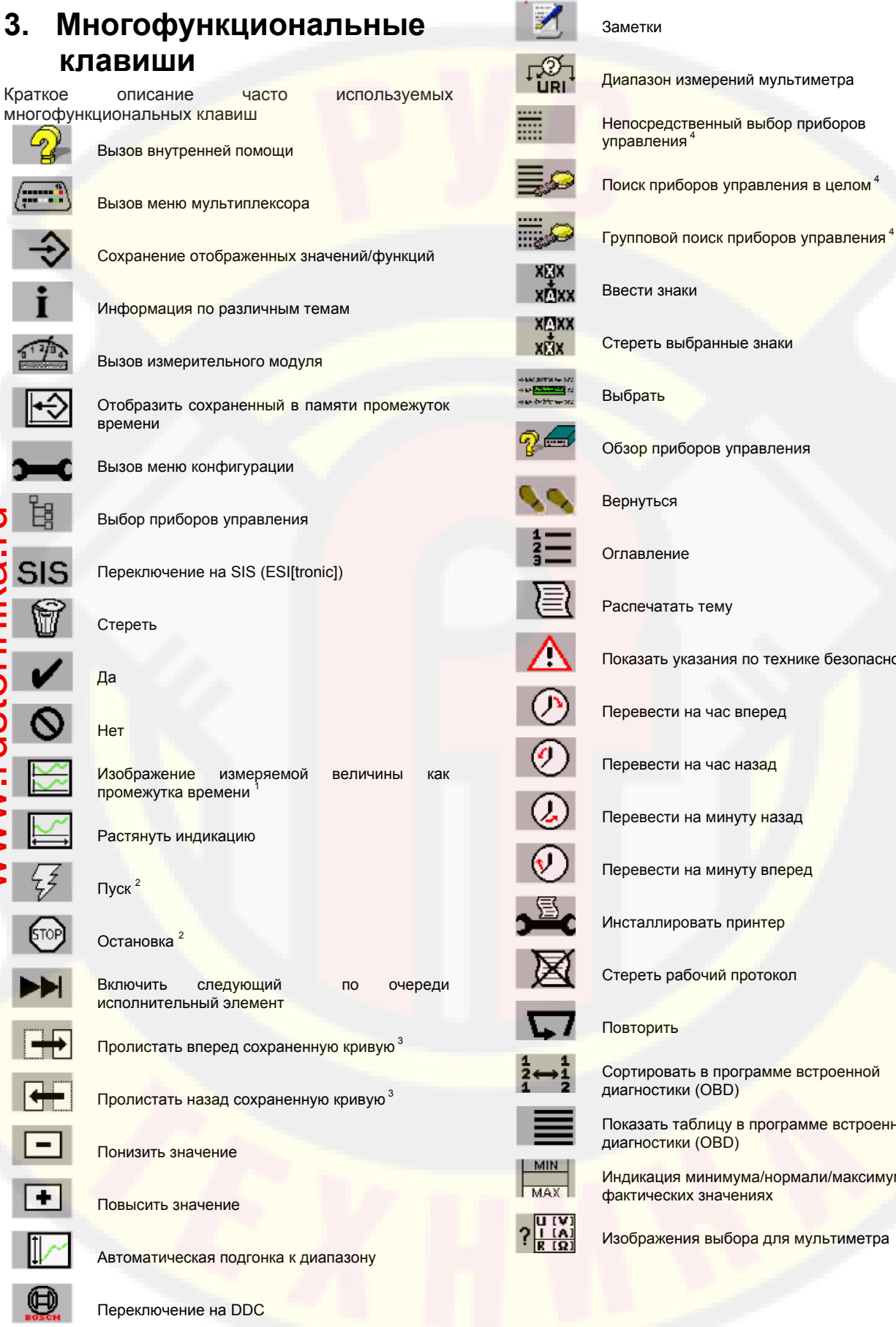

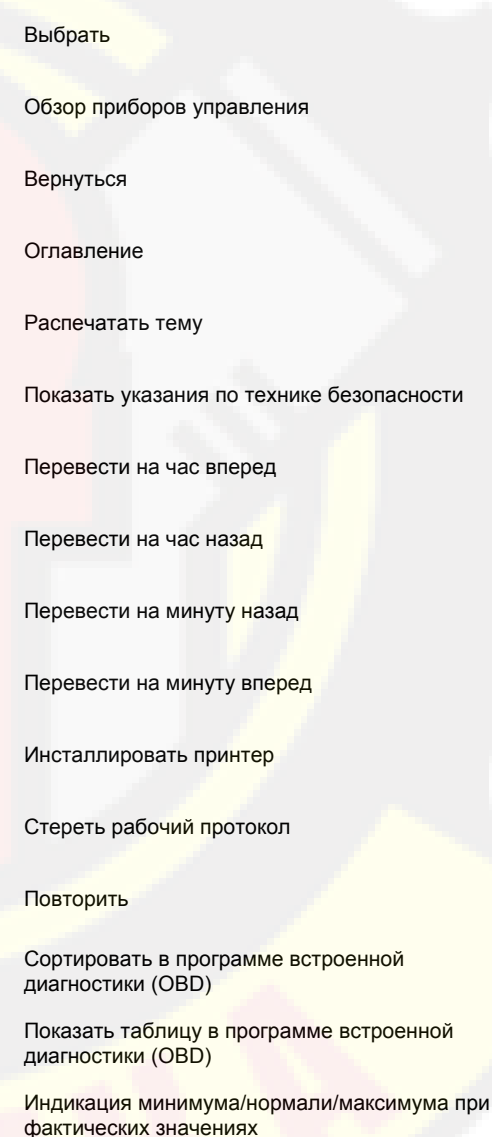

Изображения выбора для мультиметра

Диагностические средства Bosch

Ω

stahni

#### Многофункциональные клавиши | KTS 520 / 530 / 540 / 550 / 570 / 650 | 5 | ru

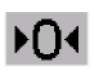

Коррекция нуля при измерении сопротивления

r@`ı

Измерение напряжения диода (СН1)

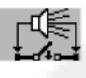

Испытание прохода (CH1), положение покоя открыто

Испытание разрыва (СН1), положение покоя закрыто

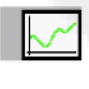

Индикация промежутка времени (измеряемая величина отображается графически)

\_\_\_**^**\_\_\_

Триггирование происходит благодаря положительному или отрицательному фронту

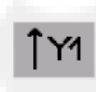

Ү-отклонение напряжения в 1-м канале

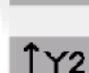

Y-отклонение напряжения во 2-м канале

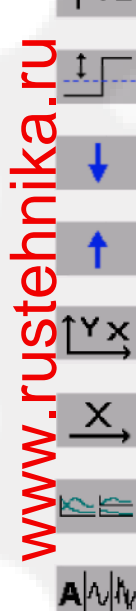

Регулировка уровня триггера Уменьшение уровня триггера

Увеличение уровня триггера

Регулировка Ү-отклонения напряжения

Горизонтальное отклонение для промежутка времени

Регулировка индикации [нормально, Split (разделение), 1-й канал, 2-й канал]

Переключение режима «Aquire»[автомобиль, минимум/ максимум, выборка (Sample)]

<sup>1</sup> Благодаря многофункциональной клавише Zeitverlauf («Промежуток времени») фактические значения могут представляться графически. Выбор фактических значений происходит нажатием клавиш со стрелками (кнопка с жесткоопределенными функциями). При помощи клавиш со стрелкой вниз можно выбрать, например, фактическое значение, влево – фактическое значение, вправо – можно стереть маркировку. Можно выбрать от одного до максимум четырех фактических значений и отображать их друг под другом, как числовое значение и, соответственно, после нажатия многофункциональной клавиши Zeitverlauf («Промежуток времени») отображать графически.

<sup>2</sup> После нажатия многофункциональной клавиши Zeitverlauf («Промежуток времени») автоматически начинается графическое отображение измеряемой величины, и оно может быть прекращено нажатием многофункциональной клавиши Stop («Стоп») и повторно запущено нажатием многофункциональной клавиши Start («Пуск»).

<sup>3</sup> При нажатии многофункциональной клавиши Zurückblättern/Vorblättern («Пролистать назад/вперед») можно вновь увидеть/оценить записанные сигналы. Продолжительность записи составляет примерно две минуты, т.е. это всегда последние две минуты сигналов, сохраненных в накопителе.

<sup>4</sup> При индикации Gesamtsuche / Gruppensuche / Direktапwahl («Поиск в целом / групповой поиск / непосредственный выбор») многофункциональная клавиша всегда показывает следующий поисковый режим. Актуальный поисковый режим представляется в шапке [например, отображается символ многофункциональной клавиши Gruppensuche («Групповой поиск»), активен поисковый режим Gesamtsuche («Весь поиск»]). Представительство ООО «Роберт БОШ» Россия, Москва, ул. Ак. Королева, 13 Тел.: (095) 935-7195, 926-5869 Факс: (095) 935-7198 http://diagnostic.bosch.ru